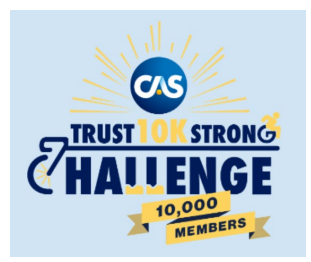

## Steps to Purchase a Sponsored Team

- 1. Visit the dedicated <u>CAS Trust 10K Strong Challenge</u> website through RunSignUp\*
- 2. Select the Sponsor level team (Platinum, Gold, or Silver) from the menu bar.
- 3. Click on 'Create a Sponsor Team'.
- 4. Fill out the registration form with your information to first register yourself and click 'Continue'.
- 5. You will have to go through the registration process on the first step to register yourself.
- 6. Review and acknowledge the event waiver and click 'Continue'.
- 7. Click on 'Create a New Sponsor Team' from the menu as pictured below. Use the drop-down menu to select the sponsor level you wish to purchase, enter a unique team name and a password that others will use to join your team. IMPORTANT: Save the team name and password. Members from your team will be able to locate your team by the name you create and join using the password you provide.

| <b>No</b> Sponsor Team                                | Join an Existing Sponsor Team           | Create a New Sponsor Tea |
|-------------------------------------------------------|-----------------------------------------|--------------------------|
| Sponsor Team Type *<br>(Select a Sponsor Team Type) 🔹 | Sponsor Team Name *                     |                          |
|                                                       | Password *                              |                          |
|                                                       | anyone trying to join your sponsor team |                          |

Sponsor Team for Yaroslava Jordan

- 8. Click 'Continue' to proceed.
- 9. Select your T-shirt size and click 'Continue'.
- 10. Select your email preference and time zone and click 'Continue'.
- 11. Confirm your shipping address, which we will use to mail you the swag bag and click 'Continue'.

R

12. Finish registration by entering the payment information and confirming payment.

\* You can also register from the RunSignUp Website (<u>https://runsignup.com/?autoLogin=F</u>), in the top right corner, select 'Find a Race' and type 'CAS' to locate the **CAS Trust 10K Strong Challenge**.

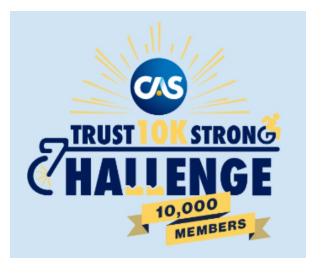

## **Register Yourself with a Sponsored Team**

- 1. Visit the dedicated CAS Trust 10K Strong Challenge website through RunSignUp\*
- 2. Select 'Sign Up' from the menu bar.
- 3. Fill out the registration form with your information and click 'Continue'.
- 4. Review and acknowledge the event waiver and click 'Continue'.
- 5. Click on 'Join an Existing Sponsor Team' from the menu as pictured below. Use the drop-down menu to select the sponsor team name or enter the name in the search bar. Once you have selected your team, enter the team password. *Note, the person who created the team will provide the team password.*

Sponsor Team for Stephanie Litrenta

| <b>No</b> Sponsor Team                        | Join an Existing Sponsor Team     | Create a New Sponsor Team |
|-----------------------------------------------|-----------------------------------|---------------------------|
| Select Sponsor Team * (Select a Sponsor Team) | Search for existing Sponsor Teams |                           |
| Continue Back                                 |                                   |                           |

- 6. Click 'Continue' to proceed.
- 7. Select your T-shirt size and click 'Continue'.
- 8. Select your email preference and time zone and click 'Continue'.
- 9. Confirm your shipping address, which we will use to mail you the swag bag and click 'Continue'.
- 10. Click 'Complete Registration' to finish the sign-up process.

\* You can also register from the RunSignUp Website (<u>https://runsignup.com/?autoLogin=F</u>), in the top right corner, select 'Find a Race' and type 'CAS' to locate the **CAS Trust 10K Strong Challenge**.